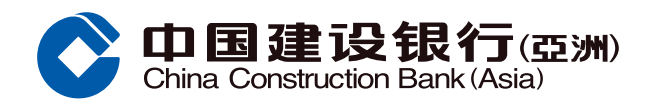

#### 信用卡临时管制示范

## 步骤1 经网上银行选择「信用卡 > 信用卡管理」

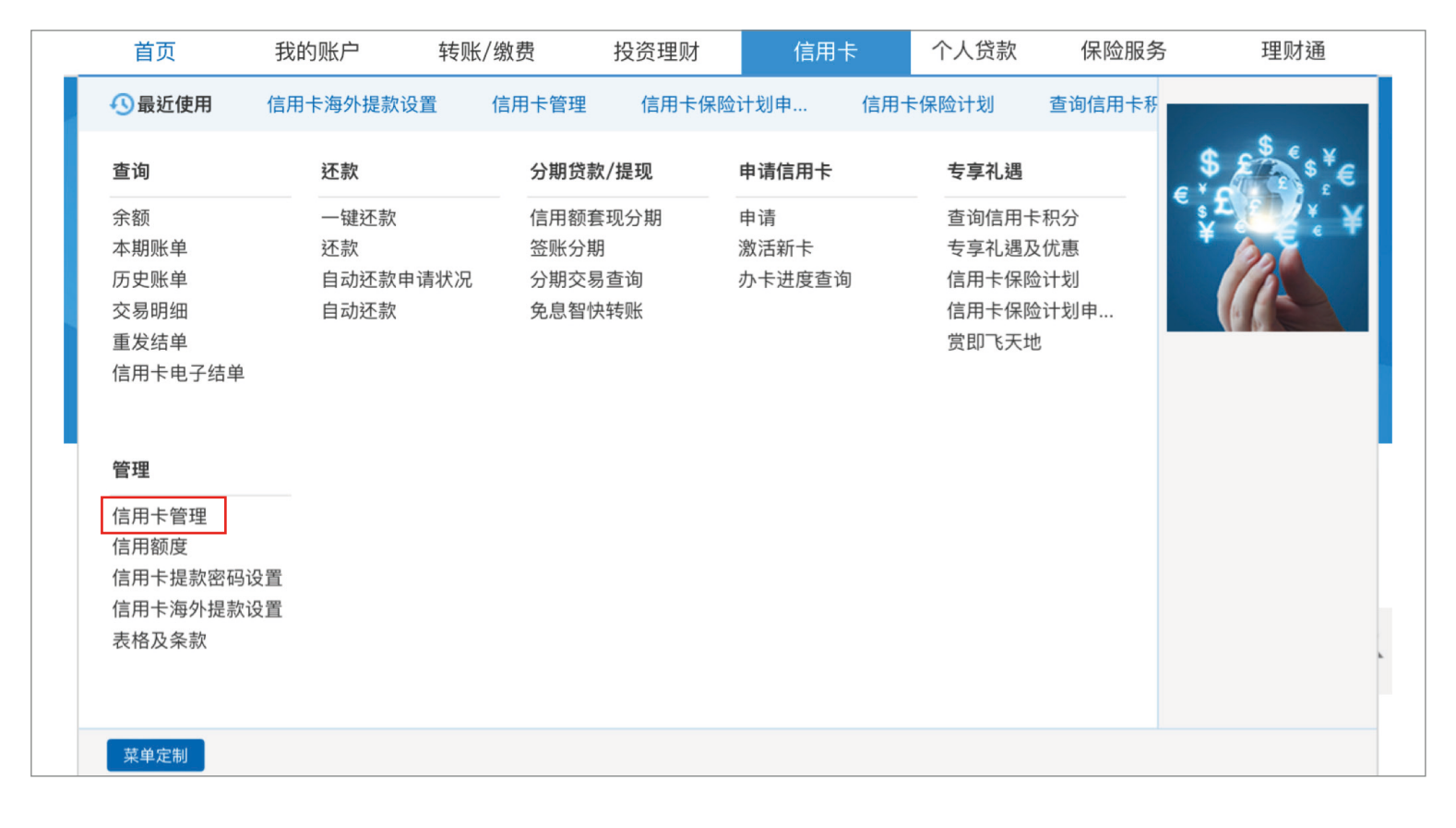

### 步骤2点击「信用卡临时管制」,选择要临时冻结的信用卡,然后点击「下一步」

| 管理                |                                                                 | 定制 |
|-------------------|-----------------------------------------------------------------|----|
| ● 信用卡管理           | 账户查询 查阅由子账 外币汇率 转账至建行 证券买壶 缴账 管理由子提                             |    |
| ● 信用额度            |                                                                 |    |
| ● 信用额度            |                                                                 |    |
| ● 信用卡提款           |                                                                 |    |
| ● 信用卡海外           | ■ 信用卞> 管理> 信用卞官理                                                |    |
| ● 表格及条款<br>最近使用功能 | 信用卡临时管制 信用卡挂失 信用卡换卡                                             |    |
| ◎ 信用卡管理           | 信用额度过额安排 设置每月无卡交易额度 解除信用卡临时管制 报告未授权交易                           |    |
|                   | 信用卡卡号<br>4317XXXXXXXXXXXX eye信用卡 主卡<br>下一步                      |    |
|                   | <b>温馨提示</b> <ul> <li>·若需要挂失多张信用卡,建议先进行【信用卡临时管制】以减低风险</li> </ul> |    |

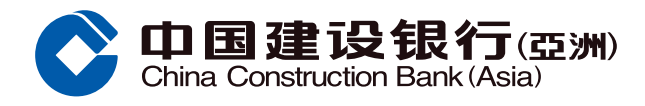

# 信用卡临时管制示范

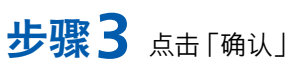

| <ul> <li>管理</li> <li>6用卡管理</li> <li>6用频度</li> </ul>        | ▲ 信用卡> 管理> 信用卡管理 信用卡临时管制 信用卡挂失 信用卡换卡                                                                                      |
|------------------------------------------------------------|----------------------------------------------------------------------------------------------------|
| ● 信用额度                                                     | 信用额度过额安排 设置每月无卡交易额度 解除信用卡临时管制 报告未授权交易                                                                                     |
| ● 信用卡提款                                                    |                                                                                                    |
| ● 信用卡海外                                                    | 信用卡卡号 4317XXXXX [关闭]                                                                                                    |
| <ul> <li>表格及条款</li> <li>最近使用功能</li> <li>③ 信用卡管理</li> </ul> | 下一步         确认后将不能取消。信用卡会即时被冻结及停止使用,是否继续?           确认         取消           温馨提示         ・ 若需要挂失多张信用卡,建议先进行【信用卡临时管制】以减低风险 |
|                                                            |                                                                                                    |
|                                                            |                                                                                                    |

## 步骤4 信用卡已成功冻结

| 管理 ₽              | ♠ 信用卡> 管理> 信用卡管理                           |
|-------------------|--------------------------------------------|
| ● 信用卡管理           |                                            |
| ● 信用额度            | 信用卡临时管制 信用卡挂失 信用卡换卡                        |
| ● 信用额度            |                                            |
| ● 信用卡提款           | 信用额度过额安排 设置每月无卡交易额度 解除信用卡临时管制 报告未授权交易      |
| ● 信用卡海外           |                                            |
| ● 表格及条款           |                                            |
| 最近使用功能<br>② 信用卡管理 | 信用卡4317XXXXXXXX 冻结成功!如需解除管制可以点击【解除信用卡临时管制】 |
|                   | 信用卡挂失 报告未授权交易 返回                           |
|                   |                                            |